# CONCUR TRAVEL ~ THERE'S AN APP FOR THAT

**DOWNLOADING AND USING** 

AMEX GO APP & SAP CONCUR APP

Presented by: Laurie Crouse Majd Askar October 31, 2022

### **Concur Profile Email Verification**

In order to download and sign into the SAP Concur App, you will need to verify your email address in your Concur profile. When you verify your email address, we can associate information forwarded from that email address to your account. This will help you add travel plans and receipts to your SAP Concur account.

• Check to see that the pre-populated email address is correct. Then, click on the "verify" link.

| Email Address                         | es                      |                     |        |          | Go to top            |  |
|---------------------------------------|-------------------------|---------------------|--------|----------|----------------------|--|
| Please add at le                      | east one email address. |                     |        |          |                      |  |
| ▶ How do I add                        | d an email address?     |                     |        |          |                      |  |
| Travel Arrangers / Delegates          |                         |                     |        |          |                      |  |
| Why should I verify my email address? |                         |                     |        |          |                      |  |
| How do I verify my email address?     |                         |                     |        |          |                      |  |
|                                       |                         |                     |        |          | Add an email address |  |
|                                       | Email Address           | Verification Status | Verify | Contact? | Actions              |  |
| Email 1                               | natalie.halsell@rcc.edu | Not Verified        | Verify | Yes      | L                    |  |

A verification code is sent to your email. Copy and paste the code into the verification field and click "ok".

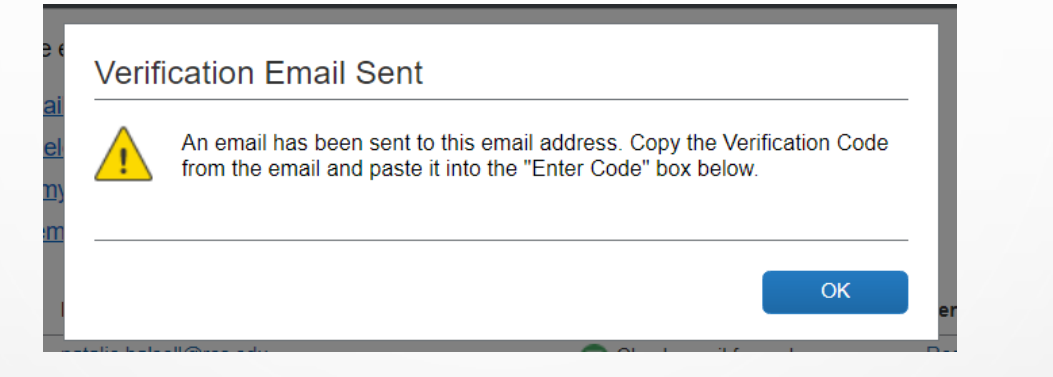

|         |                         |                                   |                 |          | Add an email address |
|---------|-------------------------|-----------------------------------|-----------------|----------|----------------------|
|         | Email Address           | Verification Status               | Verify          | Contact? | Actions              |
| Email 1 | natalie.halsell@rcc.edu | 😋 Check email for code            | Resend   Cancel | Yes      | L                    |
|         |                         | Enter Code<br>UTYLT5Q5HF9L51G13TY | ОК              |          |                      |

You will receive this dialog box informing you the verification process has been successful.

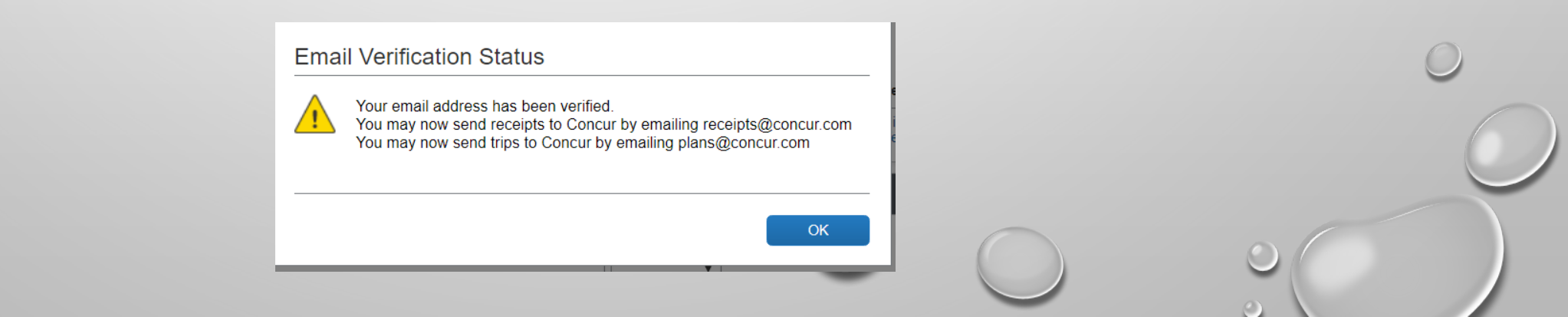

## **DOWNLOADING THE SAP CONCUR APP**

App Store Preview

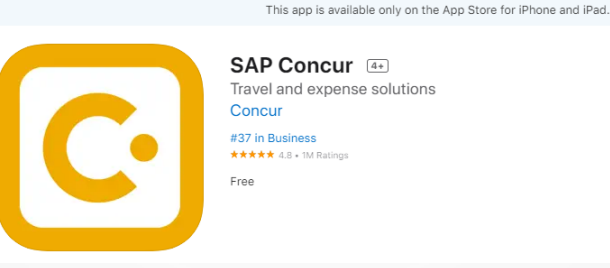

Login using your RCCD Concur credentials:

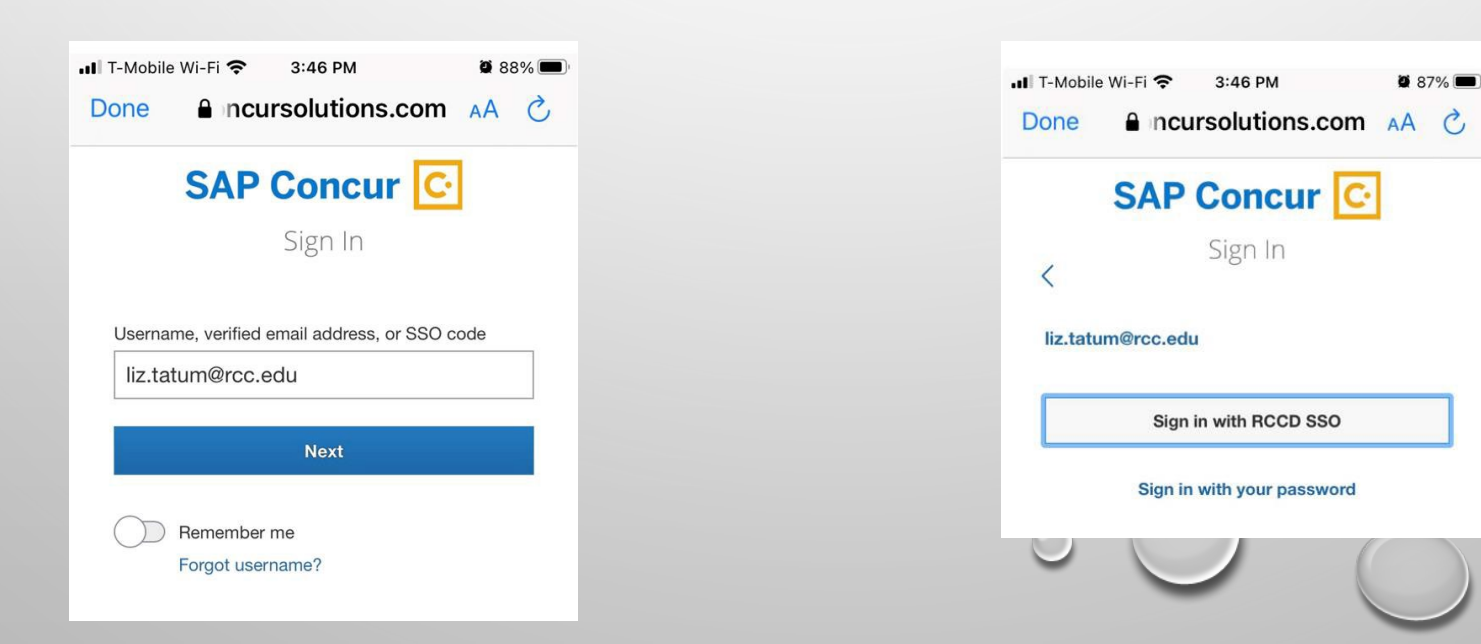

## Adding Receipts

To add a receipt, click on Expenses then + in upper right> Add Receipt from Camera or Library

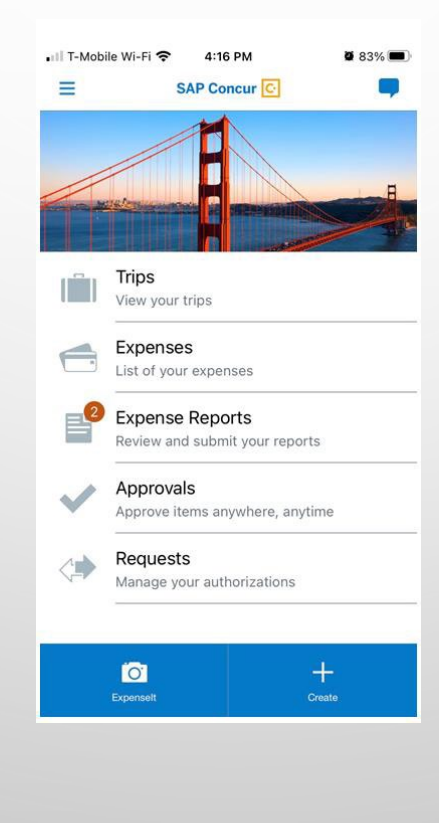

On the Concur Expense tab, Amex Go Transactions can be found under **AVAILABLE EXPENSES**. Receipts will be available in the under **AVAILABLE RECEIPTS**, both are now ready to be moved to the appropriate expense report.

#### AVAILABLE EXPENSES View: All Expenses -

| Receipt      | Payment Type †↓ | Expense Type ț                      | Vendor Details ↑↓                                    | Date \Xi   | Amount ↑↓ |
|--------------|-----------------|-------------------------------------|------------------------------------------------------|------------|-----------|
|              | AmEx Go Card    | Hotel                               | MIRAMONTE RESORT AND SPA<br>Indian Wells, California | 10/26/2022 | \$427.34  |
| N R<br>Start | AmEx Go Card    | Dinner                              | MIRAMONTE RESORT AND SPA<br>Indian Wells, California | 10/25/2022 | \$41.48   |
|              | AmEx Go Card    | Conference Registration Fees/Agenda | ACBO<br>Sacramento, California                       | 09/06/2022 | \$450.00  |
|              | AmEx Go Card    | Conference Registration Fees/Agenda | ACBO<br>Sacramento, California                       | 10/20/2020 | \$150.00  |

Displayed expenses: 4, Total: 4

#### AVAILABLE RECEIPTS

| <u>↑</u><br>Upload Receipt Image<br>5MB limit per file | Mandamanang mang<br>Barang mang mang mang mang mang mang mang m |                               | MIRAMONTE<br>INDIAN WELLS<br>BESCHIT A SPA<br>CHORS SPET C YTA ME<br>CHORS SPET C YTA ME<br>CHORS SPET C YTA ME<br>SECONT A SPA<br>CHORS SPET C YTA ME<br>SECONT A SPA<br>CHORS SPECTOR<br>SPECTOR SPECTOR<br>SPECTOR<br>SPECTOR SPECTOR<br>SPECTOR<br>S |
|--------------------------------------------------------|-----------------------------------------------------------------|-------------------------------|----------------------------------------------------------------------------------------------------|
|                                                        | CAL STATE LA HOUSING TOUR.pdf                                   | CSLATOUR - WATERS RECEIPT.pdf | 10-25-2022 11:48:38 PM                                                                                                    |

## Why use Amex GO?

In order to provide individuals with flexibility for payment of conference related expenses, the District is able to offer travelers the choice to use either the AMEX Go Virtual card and/or a physical card. This option allows you to pay registration fees and minimizes the need for travelers to use their personal credit cards to issue payment.

## Why use Amex GO? (continued)

- Why should I use the AMEX Go Card?
  - Using the AMEX Go Card allows travelers to have control on when and how your registration
    payments are made. You won't need to wonder if a check has been issued. If the conference
    vendor requires payment at the time of registration, you'll be able to register yourself and
    pay ensuring your spot at the event. If you are able to register and pay later, again, payment
    is in your hands. You'll know when and how the registrations have been made.
- What can I use the AMEX Go Card for?
  - Conference/workshop registration
  - Hotel stays
  - Car rentals (when using a vendor other than Enterprise)
  - Incidentals such as meals and parking

### Make it easy on yourself and download the AMEX GO App

(follow your smart phone (IE: app store or play store)application download instructions)

- RCCD purchasing assigns an AMEX GO virtual card to the requestor who has submitted a request via Concur.
- An email from AMEX GO is sent to your RCCD email account to download the app.
- Once the app is downloaded an email will be sent to your RCCD email account to register as a new user using an enrollment code.
- Click Register Here
- Once enrolled a Security Code will be sent to you via text. You will then be prompt to create a User ID:
- Note-
- Personal AMEX card DOES NOT interfere with RCCD AMEX GO they are completely different apps/system.
- Contact: John Geraghty @ john.geraghty@rccd.edu for AMEX GO questions
- Msg & data rates may apply
- Enter your date of birth and this completes the enrollment process Success

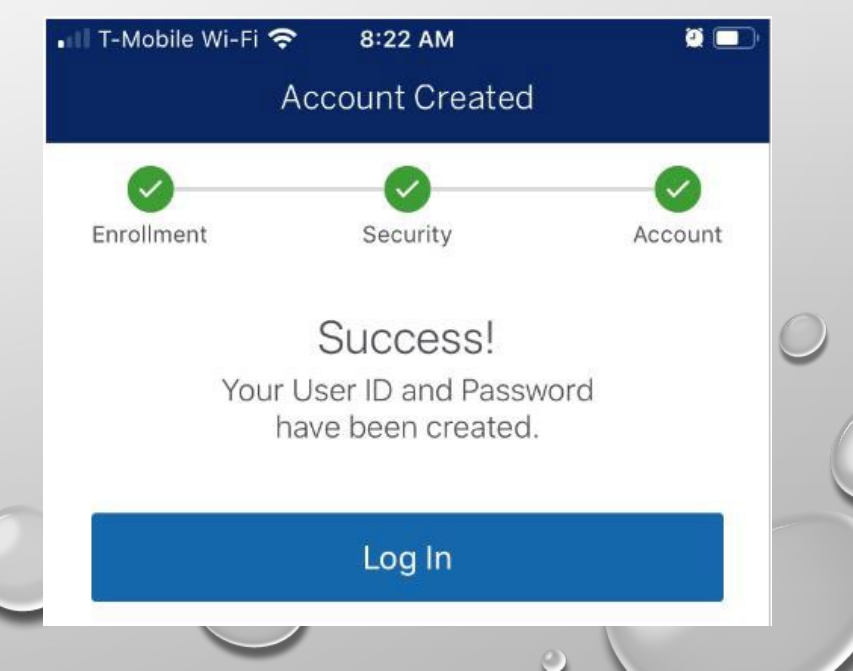

## Viewing the AMEX GO Card through your App

- Click on the app and log in. Note the amount displayed on the virtual card is the remaining balance.
- Click on the image of the card for the card info and recent activity.
- You can also save it to your google wallet and apple pay
- You can now use the virtual card to pay for your registration (only for fully approved travel requests).

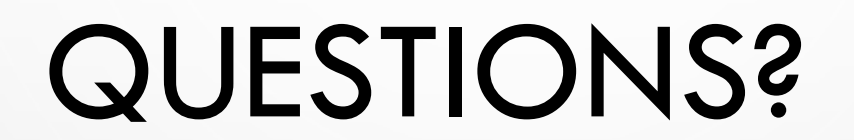